## Instructions to Join the WebEx Meeting/Event

## Join as an Attendee

To join a WebEx Meeting/Event as an attendee, you may either install a WebEx Client Application or directly join using the browser. The steps below may be followed for directly joining through browser without installing WebEx Application.

1. Open the WebEx Event invitation mail and click on the Join Event button (Sample shown below)

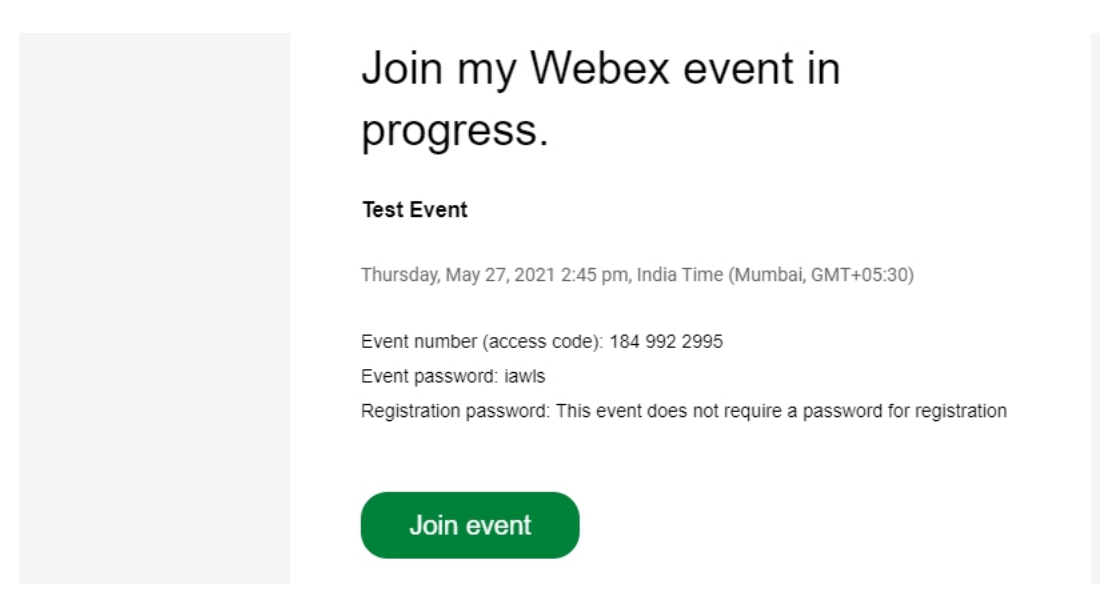

2. Click on "Join by Browser" link (below "Join Now" button)

Event Information: Test Event

| Event status:                           | <ul> <li>Started</li> <li>Thursday, May 27, 2021 2:45 pm</li> <li>India Time (Mumbai, GMT+05:30)</li> <li><u>Change time zone</u></li> </ul> | Join Event Now                                         |                                                                               |
|-----------------------------------------|----------------------------------------------------------------------------------------------------|--------------------------------------------------------|-------------------------------------------------------------------------------|
| Date and time:                          |                                                                                                    | To join this event, provide the following information. |                                                                               |
| Program:                                | MHRD-SPARC Sponsored Indo US Webinar & Lecture Series - Advanced<br>Functional Material                                                      | First name:                                            | SK                                                                            |
| Duration:                               | 30 minutes                                                                                                    | Last name:                                             | Naqvi                                                                         |
| Description:                            |                                                                                                    | Event password:                                        | stri@jm.ac.m                                                                  |
| By joining this e<br><u>Statement</u> . | vent, you are accepting the Cisco Webex Terms of Service and Privacy                                                                         | Click here                                             | Join Now<br>-= Join by browser NEW!<br>If you are the host, start your event. |

3. A screen would appear asking you to join the meeting. Click on the "Join Meeting/Event" button to join the meeting.

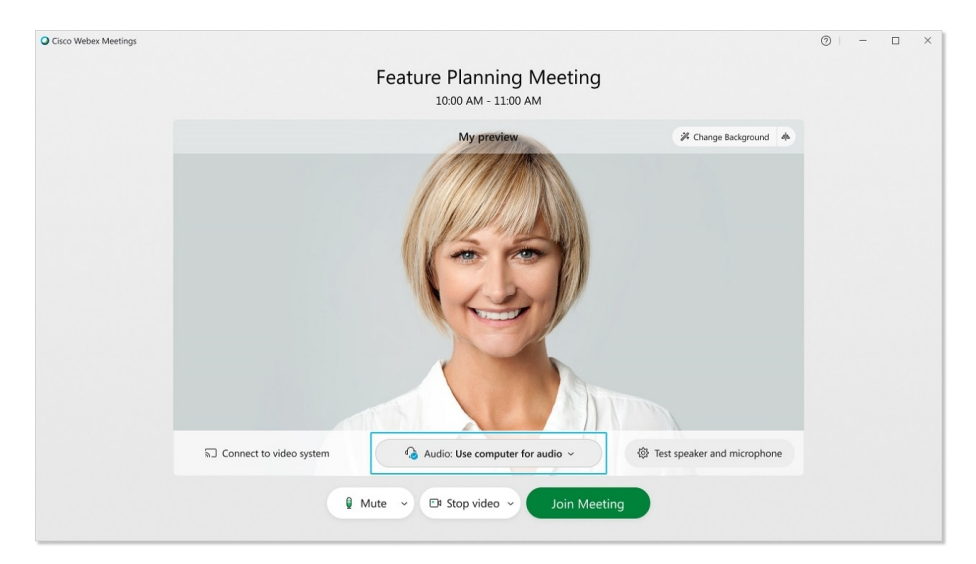

## On mobile phones please download WebEx Meet App from Google Playstore on Android or App Store on iOS

For more information please refer to Cisco WebEx Help Center